## Epson Easy Interactive Tools: How to Use the Pen Tool

Annotation Mode: When you click on the annotation mode by default the mouse cursor or your finger is now an annotation pen with black ink.

Whiteboard Mode: When you click on the whiteboard mode your desktop is transformed into a whiteboard ready for you to write on.

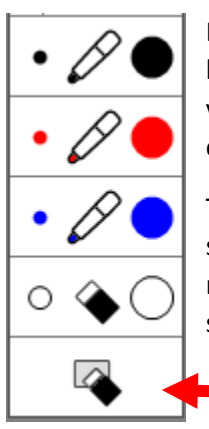

In annotation or whiteboard mode you can use the basic pens tools in black, red and blue. If you click on the small dot to the left of the pen you will draw with a small line. If you click on the large dot to the right of the pen you will draw with a fat line.

The last two icons are for the eraser tool. You have access to both a small eraser on the left side of the eraser icon and a larger one on the right side. The eraser at the very bottom of the toolset is to clear the screen of all annotations.

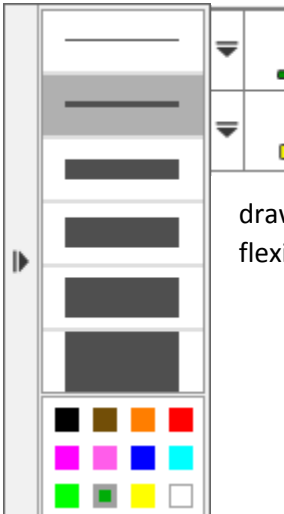

Clear All Ink

In annotation or whiteboard mode you can also use the special pen or highlighter. The small arrow to the left of the tools opens the color and line width display. Select the color you want to write in from a wider range of colors. Select the specific width you want to

draw with from very fine to very wide. This gives you greater flexibility than the basic pen tools.

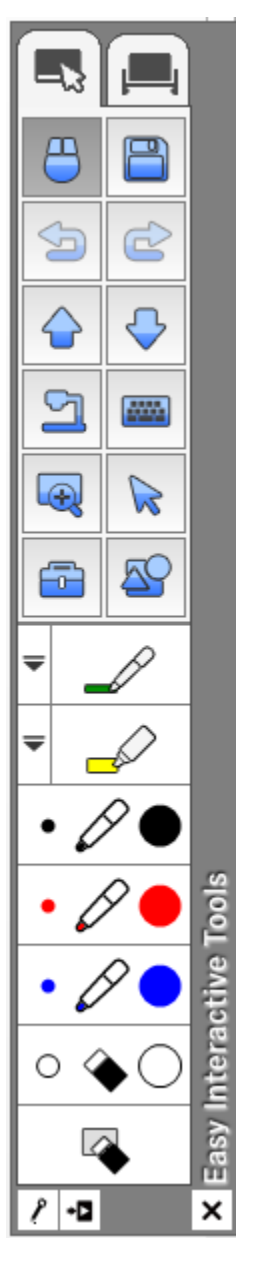